## 云南省企业注销网上服务专区操作指南

**第一步:**企业申请人直接输入网址:<u>http://gsxt.ynaic.gov.cn/repeal\_yct\_portal/</u>, 或通过云南市场监督管理局网上办事大厅(<u>http://gsxt.ynaic.gov.cn/webportal1</u>) 进入"云南省企业注销网上服务专区"。

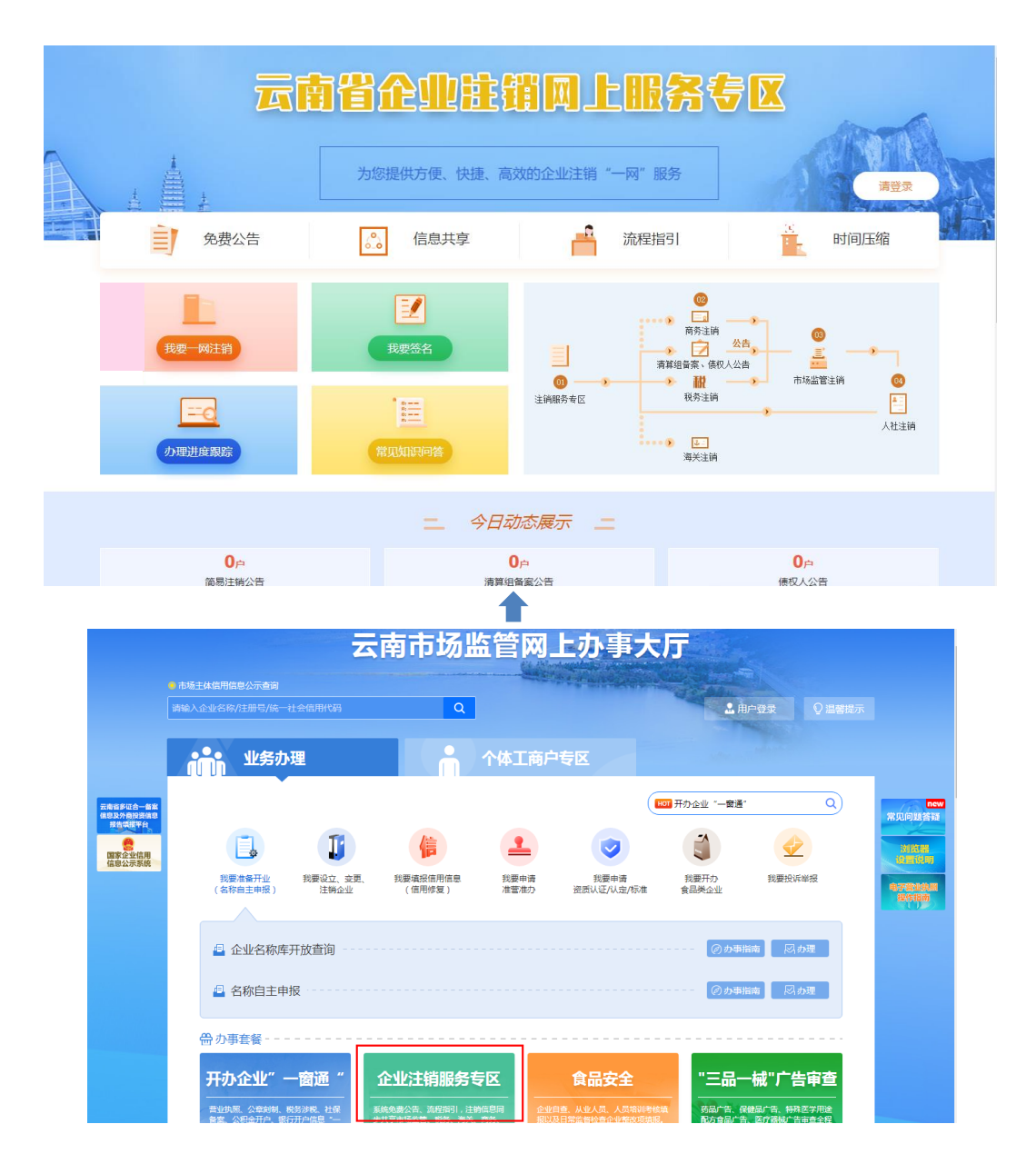

**第二步:**企业申请人点击"登录"按钮,通过工商联络员方式或电子营业执照 扫码方式登录系统。

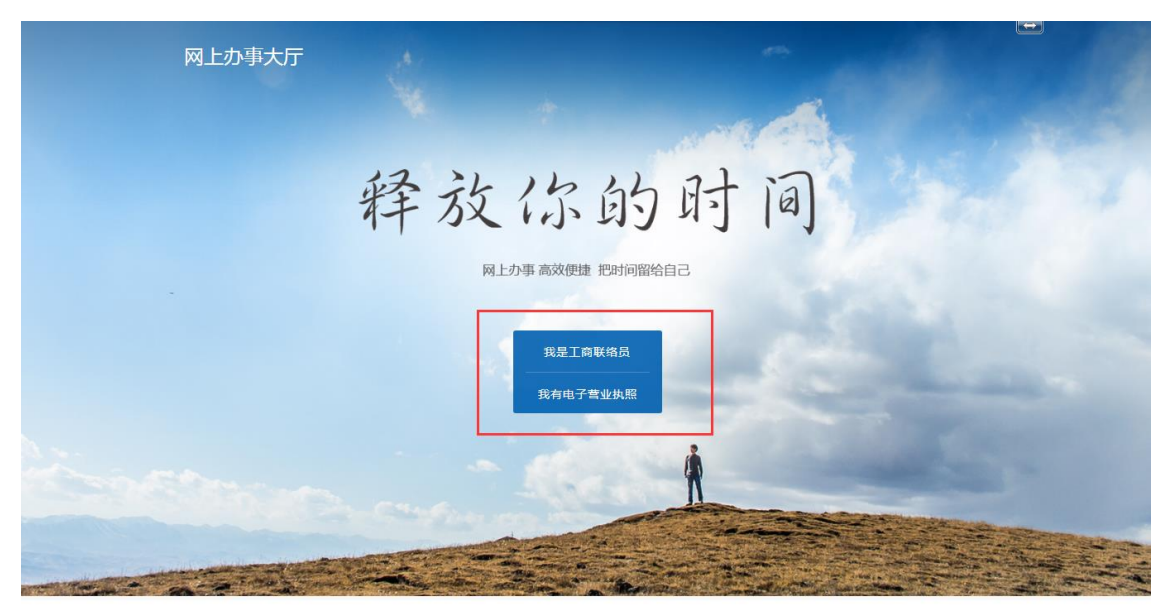

Copyright © 2017-2020 All Rights Reserved 云南省市场监督管理局 版权所有

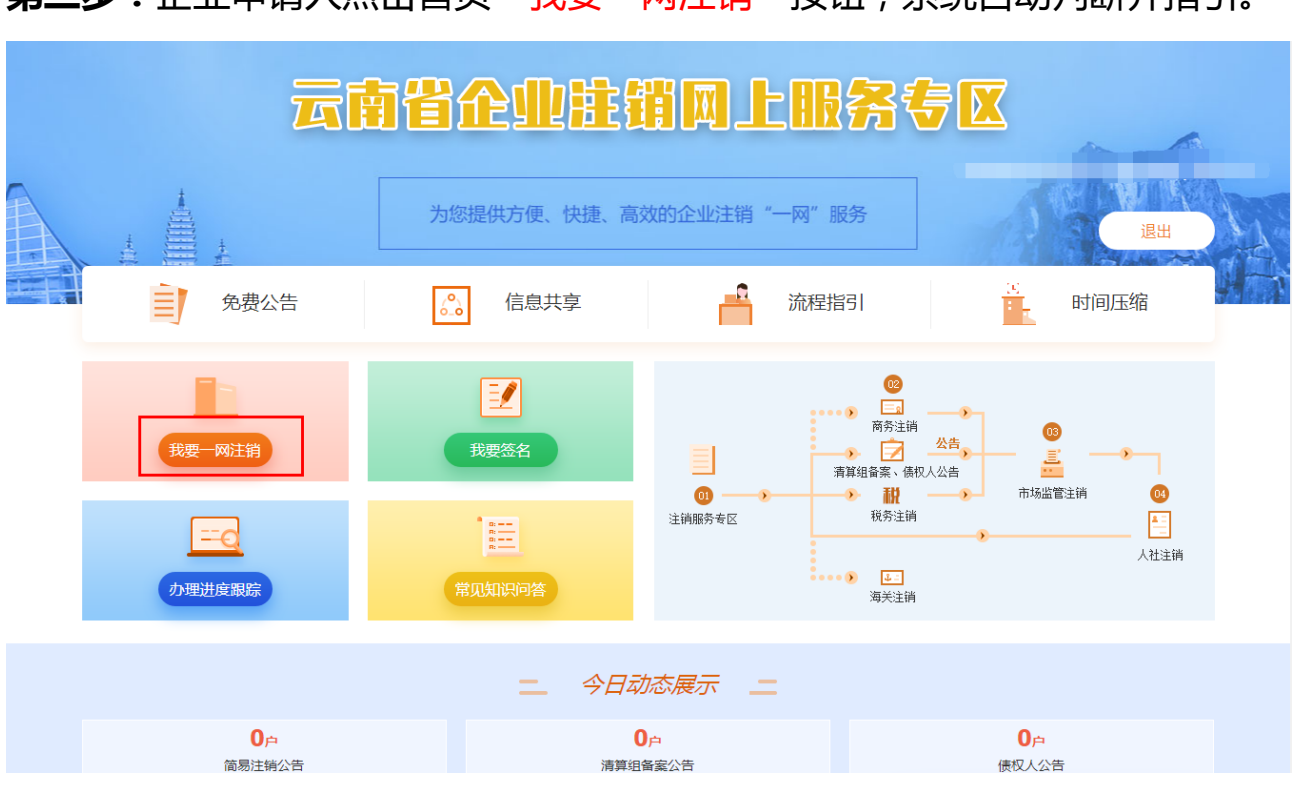

## 第三步:企业申请人点击首页 "我要一网注销" 按钮,系统自动判断并指引。

如符合简易注销:上传全体投资人承诺书,直接公告,无需登报、清算、 清税程序,公示期45天,公示结束后30日内到市场监管局登记机关办理注销手续,公示结束最快2天办完。 普通注销:免登报,可在注销服务专区免费发布清算及债权公告。申请提交后:(1)请及时到税务、商务、海关(仅限涉关企业)部门办理注销审批;

(2)清算组备案后 60 日内必须完成债权人公告,债权人公告满 45 天(个人 独资例外,个人独资不需要做清算组备案,但债权人公告为 60 天),公告届满 后,依法完成税务、商务(仅限外资企业涉及准入负面清单的)注销的,可到 市场监管局登记机关办理注销。

(3)市场监管部门注销完结后依法到人社部门办理相应注销手续。

## 第四步:简易注销流程

进入注销申请页面,根据系统智能判断及指引,适用于简易注销企业类型 的企业,若该企业不涉及前置审批事项、不涉及准入负面清单(外商投资企业)、 且不存在不适用于简易注销的情形,则根据企业自身意愿,选择是否采用简易 注销流程。

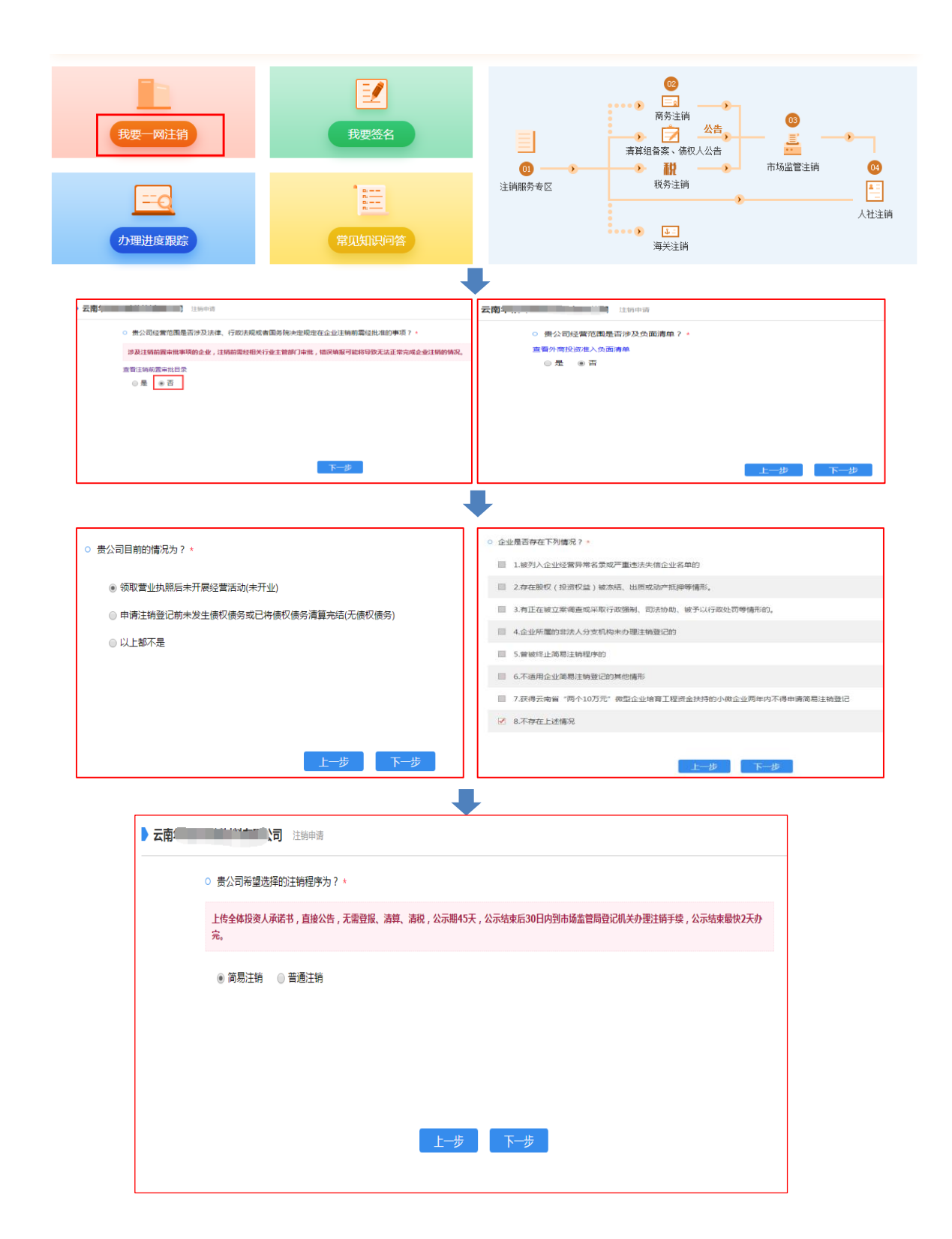

企业申请人选择采用简易注销流程的,则系统会进入简易注销办理进度跟 踪页面,点击"填写简易注销公告"按钮,进入国家企业信用信息公示系统(云 南)发布简易注销公告。公示期45天,公示期满后30日内到市场监管局登记 机关办理简易注销注销手续。

页面上显示市场监管注销登记的当前进度情况及相应提示,可根据系统提示指引完成相应的注销操作。

| 云南                         | 1 注销申请                                                                                                    |  |  |  |  |
|----------------------------|----------------------------------------------------------------------------------------------------|--|--|--|--|
| 您好,您已;                     | 进入企业简易注销登记!整个注销流程只涉及市场监管部门业务办理,请根据提示指引继续办理。                                                                                                    |  |  |  |  |
| ■ 未开始                      | 台 🧧 正在办理 📕 已完成 📕 不予受理/驳回 📄 未涉及                                                                                                    |  |  |  |  |
| ī 😨                        | 市场监管注销登记 办事指南 联系方式                                                                                                    |  |  |  |  |
| 市场监管                       | 部门(当前进度):待简易注销公告<br><del>属注销公告</del><br><mark>命易注销公告</mark> 全体投资人承诺书模板下载 ]                                                                                                    |  |  |  |  |
| 国家企业信用信息公示系统(云南)           |                                                                                                    |  |  |  |  |
| L 2019年08月15日 🔋 感好         | edit Information Publicity System                                                                                                    |  |  |  |  |
| ▶ 简易注销公告填报 企<br>简易注销公告查看 公 | 业名称: <b>有</b>                                                                                                    |  |  |  |  |
| 简易注销公告撤销                   | 企业各称 统一社会信用代码/注册号 例 数记机关 昆明市工商行政管理局 4 上传                                                                                                    |  |  |  |  |
|                            | ①         1、请上传师准格式的jpg文件(不能直接修改后缀名)。         全体投资人承诺书下载           ②         请投国家工商总局发布的规范描式文书提交正确的《全体投资人承诺书》,否则企业将可能被终止简易注荷程序。           ④         3、保存并公示前,请先点击"预愆打印",并查看"全体投资人承诺书"。(若无法查看,则您上传的承诺书能式不对,请修改。) |  |  |  |  |
|                            | 保存 预览打印 保存并公示 返回                                                                                                    |  |  |  |  |

第五步:普通注销流程

不满足简易注销流程或选择采用普通流程的企业,进入注销申请页面,根 据页面引导,依次填写"是否涉及注销前置审批事项"、"是否涉及外商投资准 入负面清单(外资企业)"、"委托代理人信息"、"注销原因"、"清算组备案"、"债 权人公告"信息,系统自动与海关进行对接验证是否为涉关企业。

全部信息填报完成并提交后,系统自动将注销申请信息同步发送税务、市监、人社等相关部门,后续可在系统中查看各部门办理进度,同时部门注销办

## 结完毕的也会以短信告知企业。

| 前房注調     前房注調       前房注調     一       前房注調     一       前房注調     一       前房注調     一       前房注調     一       前房注調     一       前房注調     一       前房注調     一       前房注調     一       前房注調     一       前房注調     一       前房注調     一       前房注調     一       「     一       前房注調     一       「     一       「     一       「     一       「     」       「     」       「     」       「     」       」     」       」     」       」     」       」     」       」     」       」     」       」     」       」     」       」     」       」     」       」     」       」     」       」     」       」     」       」     」       」     」       」     」       」     」       」     」       」     」       」     」 <td< th=""></td<>                                                                                                    |
|----------------------------------------------------------------------------------------------------|
| ・     ・     ・     ・     ・     ・     ・     ・     ・     ・     ・     ・     ・     ・     ・     ・     ・     ・     ・     ・     ・     ・     ・     ・     ・     ・     ・     ・     ・     ・     ・     ・     ・     ・     ・     ・     ・     ・     ・     ・     ・     ・     ・     ・     ・     ・     ・     ・     ・     ・     ・     ・     ・     ・     ・     ・     ・     ・     ・     ・     ・     ・     ・     ・     ・     ・     ・     ・     ・     ・     ・     ・     ・     ・     ・     ・     ・     ・     ・     ・     ・     ・     ・     ・     ・     ・     ・     ・     ・     ・     ・     ・     ・     ・     ・     ・     ・     ・     ・     ・     ・     ・     ・     ・     ・     ・     ・     ・     ・     ・     ・     ・     ・     ・     ・     ・     ・     ・     ・     ・     ・     ・     ・     ・     ・     ・     ・     ・     ・     ・     ・     ・     ・     ・     ・     ・     ・     ・     ・     ・     ・     ・     ・     ・     ・     ・     ・     ・     ・     ・     ・     ・     ・     ・     ・     ・     ・     ・     ・     ・     ・     ・     ・     ・     ・     ・     ・     ・     ・     ・     ・     ・     ・     ・     ・     ・     ・     ・     ・     ・     ・     ・     ・     ・     ・     ・     ・     ・     ・     ・     ・     ・     ・     ・     ・     ・     ・     ・     ・     ・     ・     ・     ・     ・     ・     ・     ・     ・     ・     ・     ・     ・     ・     ・     ・     ・     ・     ・     ・     ・     ・     ・     ・     ・     ・     ・     ・     ・     ・     ・     ・     ・     ・     ・     ・     ・     ・     ・     ・     ・     ・     ・     ・     ・     ・     ・     ・     ・     ・     ・     ・     ・     ・     ・     ・     ・     ・     ・     ・     ・     ・     ・     ・     ・     ・     ・     ・     ・     ・     ・     ・     ・     ・     ・     ・     ・     ・     ・     ・     ・     ・     ・     ・     ・     ・     ・     ・     ・     ・     ・     ・     ・     ・     ・     ・     ・     ・     ・     ・     ・     ・     ・     ・     ・     ・     ・     ・     ・     ・     ・     ・     ・     ・     ・     ・     ・     ・     ・     ・     ・     ・     ・     ・     ・     ・     ・     ・     ・     ・     ・     ・     ・     ・     ・     ・     ・     ・     ・     ・     ・ |
| 6656931       ●         中华人民共和国国民身份证▼       ●                                                                                                    |
|                                                                                                    |
| <ul> <li>公司:</li> <li>平台将按企业填报信息同步发送市场监管、税务、人社、海关、商务等相关部门,请确认所填报的信息真实、有效,如信息填报有误将影响上述部门对贵企业注销申请的正常办理进度。</li> <li>□ 结线您可在平台查看办理进度,我们也将通过短信告知办理进度。</li> <li>☑ 确认</li> <li>遵 确认</li> </ul>                                                                                                    |
|                                                                                                    |

申请提交成功后,进入进度跟踪页面。系统通过改变相应部门图标颜色, 提示企业申请人各环节办理进度(蓝色表示未开始办理、黄色表示正在进行、 绿色表示已注销完成、红色表示不予受理/驳回、灰色表示不涉及该部门业务), 企业根据进度提示语及时办理后续业务。

申请提交成功后,根据进度跟踪页面上的提示,先到标注<u>黄色</u>(正在进行) 的部门办理相应注销业务,比如税务部门、商务部门(仅外资企业)、海关部门 (仅涉关企业)。

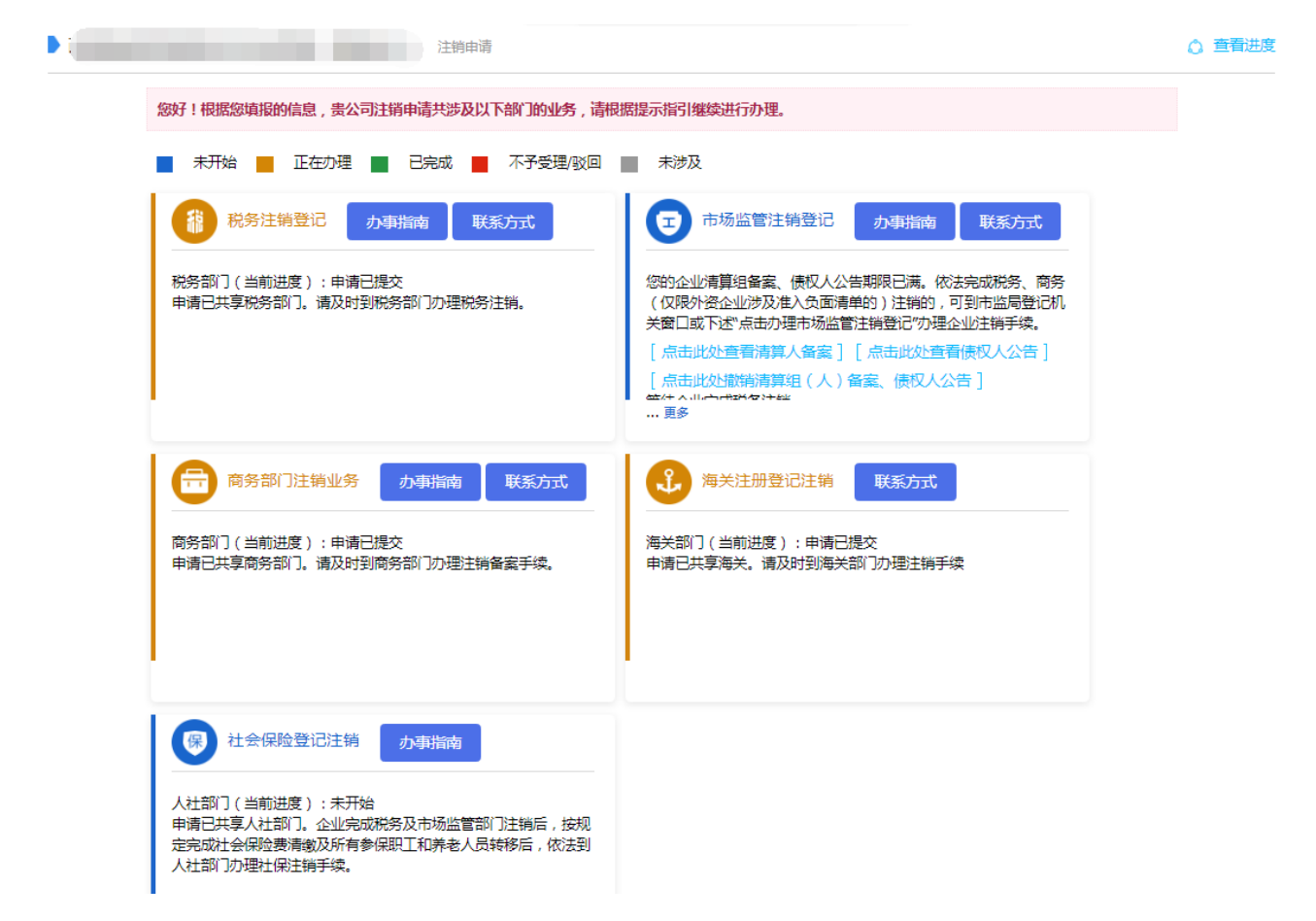

其中,对于市场监管注销登记业务,需待企业清算组备案、债权人公告期 限界满,且依法完成税务、商务(仅限外资企业涉及准入负面清单的)注销后, 可到市场监管局登记机关窗口办理注销登记,也可在市场监管注销登记板块下 直接点击"...更多->点击办理市场监管注销登记"进行注销登记网上申请。 "点击办理市场监管注销登记"进入云南省企业网上登记系统申请注销登

记,根据页面引导依次填写被委托人、注销企业信息,然后提交申请。

| 8好!根据您填报的信息,贵公司注销                                                                                  | 申请共涉及以下部门的业务,                                                                                                    | 请根据提示指引继续进行词                          | 办理。                                                  |                                     |
|----------------------------------------------------------------------------------------------------|----------------------------------------------------------------------------------------------------|---------------------------------------|------------------------------------------------------|-------------------------------------|
| 未开始 📕 正在办理 📕                                                                                       | 已完成 📕 不予受理/驳[                                                                                                    | 回 📄 未涉及                               |                                                      |                                     |
| 税务注销登记 办事                                                                                          | 指南 联系方式                                                                                                    | 日 市场监                                 | 管注销登记 办事指南 联系方式                                      |                                     |
| 税务部门(当前进度):已办结<br>企业已办结税务注销                                                                        |                                                                                                    | 您的企业清算组备<br>(仅限外资企业)                  | 番案、债权人公告期限已满。依法完成税务、商务<br>涉及准入负面清单的)注销的,可到市监局登记机     |                                     |
|                                                                                                    |                                                                                                    | 关窗口或下述"点                              | 击办理市场监管注销登记"办理企业注销手续。<br>清算人各案]「占击此处查案信权人公告]         |                                     |
|                                                                                                    |                                                                                                    | [点击此处撤销                               |                                                      |                                     |
|                                                                                                    |                                                                                                    | 更多                                    | 您的企业清算组备案、债权人公告期限已满。依法完成<br>命面清单的)注销的 可到市监局登记机关簿口或下述 | 说务、商务(仅限外资企业涉及准<br>"点击办理市场监管注销登记"办理 |
|                                                                                                    |                                                                                                    |                                       | 业注销手续。<br>                                           | #                                   |
|                                                                                                    | 办争指用                                                                                                    |                                       | 点击此处撤销清算组(人)备案、债权人公告                                 |                                     |
| 商务部门(当前进度):商务已注销                                                                                   | 办结                                                                                                    | 海关部门(当前道                              | 点击办理市场监管注销登记                                         | 1. 1993年1月11日                       |
|                                                                                                    |                                                                                                    | 申请已共享海关。                              |                                                      | THENTY                              |
|                                                                                                    |                                                                                                    |                                       |                                                      |                                     |
|                                                                                                    |                                                                                                    |                                       |                                                      |                                     |
|                                                                                                    |                                                                                                    |                                       |                                                      |                                     |
|                                                                                                    |                                                                                                    |                                       | +                                                    |                                     |
| 云南省企业网上                                                                                            | 登记系统                                                                                                    |                                       |                                                      | 937 , <b>199</b>                    |
| 云南省企业网上                                                                                            | 登记系统                                                                                                    |                                       |                                                      | 93F ,                               |
| 云南省企业网上                                                                                            | 2<br>登记系统<br>2 町、 企业知日 >>  街道申靖書                                                                                                    |                                       |                                                      | 237 , <b>199</b>                    |
| 云南省企业网上<br>◎ 功能导航                                                                                  | -登记系统<br>2 単(ス) - 全业登(3) - > 領議申請案<br>0 基本結況 2 (1)                                                                                                    | JAFST4                                |                                                      | 25 <b>7</b> ,                       |
| <b>云南省企业网上</b><br>■ 功能导航<br>・ 办理病程<br>- 307章77                                                     | - 登记系统<br>② 前页 > 企业登日 > > 約課申請案<br>① 基本施況 ② 申請<br>被委托 A                                                                                                    | 游灯料                                   |                                                      | ext ,                               |
| 云南省企业网上<br>功能导航 ・ か理族権 ・ 设立登记 ・ 支更(答案)登記                                                           | <b>登记系统</b><br>② 前页 > 企业登记> > 新建申请案<br>① 基本情况 ② 申申<br>被委托人                                                                                                    | 扇树科                                   |                                                      | 994 , <b>199</b>                    |
| <b>云南省企业网上</b><br>の確時航<br>・ の理院程<br>・ 设立登记<br>・ 支更 ( 省案 ) 登记<br>・ 増补证照登记                           | - 登记系统<br>② 単页 > 企业型日 > > 修羅申端案<br>③ 基本施況 ② 申詞<br>被委托人<br>新代把 (2.1 : )                                                                                                    | 崩材料                                   |                                                      | 237 ,                               |
| <b>云南省企业网上</b><br><b>功能导航</b><br>• 办理陈程<br>• 设立登记<br>• 变更(卷案)登记<br>• 薄叶证释整记<br>• 村料确认签名            | -登记系统<br>② 単页 > 企业登记 > > 領議申請案<br>③ 基本稿況 ② 申<br>被委托人<br>重形代選人 :<br>正中栄選 : -                                                                                                    |                                       |                                                      | 23 <del>7</del> ,                   |
| <b>云南省企业网上</b><br>の能导航<br>・ 办理病程<br>・ 设立登记<br>・ 支更 ( 各案 ) 登记<br>・ 増料证照登记<br>・ 利料确认签名<br>・ 我的办理记录   | 登记系统<br>② 首页 > 企业登日 > > 新速申請案<br>③ 基本施況 ② 申請<br>被委托人<br>単代理人:<br>正中発題:<br>正中発現:<br>正中発現:                                                                                                    | ····································· |                                                      | est ,                               |
| <b>云南省企业网上</b><br>功能导航<br>・ 办理陈曜<br>・ 设立登记<br>・ 変更 ( 省案 ) 登记<br>・ 境料・证限登记<br>・ 材料・執い送名<br>・ 我的の理记录 | 登记系统<br>2 前以 > 企业登日> > が該申請室<br>() 基本施況  () 申請<br>被委托人<br>単代代題人:<br>正中残題:<br>正中残題:<br>正<br>正中発題:<br>正<br>正<br>正<br>正<br>正<br>二<br>正<br>正<br>正<br>二<br>正<br>二<br>正<br>二<br>正<br>二<br>二<br>二<br>二<br>二<br>二<br>二<br>二<br>二<br>二<br>二<br>二<br>二                                                                                                    | ·<br>·<br>·<br>·<br>·                 |                                                      | 237 ,                               |
| <b>云南省企业网上</b><br>功能导航<br>・ 办理流程<br>・ 读立登记<br>・ 環時近開登記<br>・ 材料确认签名<br>・ 税的办理记录                     | 登记系统<br>② 車両 > 企业登記 > > 新建申請案<br>③ 基本施況 ② 申詞<br>被委托人<br>ご中映題: -<br>ご中映題: -<br>ご中映題: -                                                                                                    | 語材74<br>                              |                                                      | 2337 ,                              |
| <b>云南省企业网上</b><br>の推导航<br>・ か理族程<br>・ 设立登记<br>・ 変更 ( 省雲 ) 登记<br>・ 満补证照登記<br>・ 対射論认签名<br>・ 我的の理记录   | 登记系统         ② 単页 > 企业登记 >> 新建申请案         ③ 基本情況       ③ 申訓         • 基本情況       ③ 申訓         被委托人       ④ 単純幾重 :         這件機型 :       •         這件機型 :       •         這件機型 :       •         這件機型 :       •         這件機型 :       •         這件機型 :       •         這件機型 :       •         這件機型 :       •         這件機型 :       •         這件機型 :       •         這種時間 :       ·         其期企业信息       · | 歯材料<br>                               |                                                      | 237 ,                               |

满足全流程无纸全程电子化注销登记的,采用电子签名模式。注销登记申 请提交签名后,签名人员登录云南省企业注销网上服务专区,点击首页"我要 签名"按钮,进入"材料确认签名"页面进行签名操作,所有签名人签名完毕 后,申请人点击"点击办理注销全程电子化"进入注销登记申请,将申请提交 到市场监管局。(若采用预审模式登记的,申请人在网上提交申请,经市场监管 部门预审通过后,需打印全部申请材料,经所有法定有权人签字盖章,提交至 企业所属市场监管部门登记机关窗口进行审核。)

| また。<br>我要一网注销<br>の理进度限踪                                                              | また。                                        | 10 — )<br>注销服务者区 | ○ 公告, ○ ○ 高売生前 第算組合素、係収入公告, ○ 市场监管注前 成売生前 通 通 通 通 通 通 通 通 満 第 第 |
|--------------------------------------------------------------------------------------|--------------------------------------------|------------------|----------------------------------------------------------------------------------------------------|
| <b>云南省企业网上</b><br>©<br>■ 功能导航<br>・ か理線程<br>・ 设立登记                                    | ●<br>登记系统<br>= 町5 > 企业登2 > KHRAVSS<br>#建日期 |                  | 657 [退出]<br>申前关型▼<br>直向                                                                                                    |
| <ul> <li>・ 交更(备素)登记</li> <li>・ 増料证税登记</li> <li>・ 材料确认签名</li> <li>・ 救約办理记录</li> </ul> | <u> </u>                                   | 沒着找到符合条件的数据!     |                                                                                                    |

第六步:企业申请人可通过云南省企业注销网上服务专区首页中的"办理进度 跟踪"查看各部门办理进度情况。点击"继续办理"按钮,可继续填写注销申 请,或进入进度跟踪页面,查看各部门办理的详细进度情况,及各部门办事指 南、联系方式等。

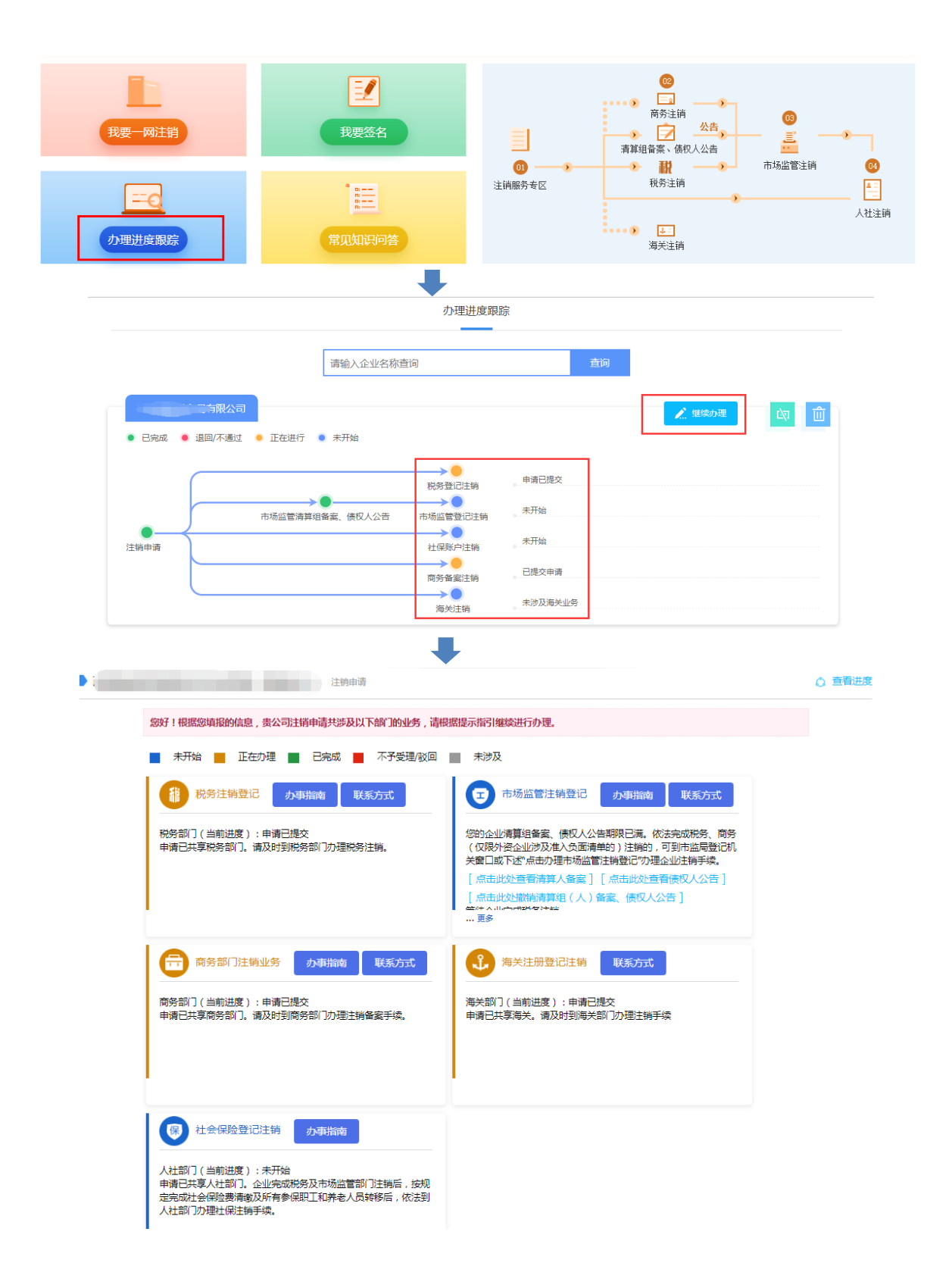